# **JUST Connect**

## **Create a Mandatory Case Conference Appointment**

The Mandatory Case Conference appointment type must only be used for committal proceedings in the Local Court, or for a Serious Children's Indictable Offence in the Children's Court, where the Magistrate has made an order that a case conference certificate be filed.

| e <u>Schedules</u> Acc   | ount   | Contect        | s Suppo  | ort Man   | age         |          |                            |               |          |           |          |               | ≺ Kim Fle | tcher |
|--------------------------|--------|----------------|----------|-----------|-------------|----------|----------------------------|---------------|----------|-----------|----------|---------------|-----------|-------|
| REEN, Brett -            | Johr   | n Moro         | ny Co    | rectio    | nal Cer     | ntre     |                            |               |          |           |          | •             | AVE APPOI | NTMEN |
| genda                    |        |                |          |           |             |          |                            |               |          |           |          |               |           |       |
| pointment type           |        |                | Mode     |           |             |          | Jurisdic                   | tion          |          |           | Purpo    | se            |           |       |
| andatory Case Conference |        | ×              | Video    |           |             |          | Local                      | Court         |          |           | ~ Acc    | used in custo | dy        | ×     |
| SAVE AS DEFAULT          | (i) we | at does this r | mean?    |           |             |          |                            |               |          |           |          |               |           |       |
| tendees & Time           |        |                |          |           |             |          |                            |               |          |           |          |               |           |       |
| pointment owner          |        |                | Date     |           | From        |          | то                         |               |          |           |          |               |           |       |
| OYD, David               |        | ×              | O8,      | 05/2018   | 11:30 am    |          | 12:00 pm                   |               |          |           |          |               |           |       |
| BOYD, David              | VIN    | 088985         |          |           |             | P        | <sup>a</sup> rramatta Legi | bi Aid 🗸      |          | Phillip S | it ~     |               |           | 1     |
| LAWSON, Lisa             | VIN    | 457346         |          |           |             | 5        | ydney - Level 1            | 7             |          |           |          |               |           | 1     |
| GREEN, Brett             | мін    | 123456         |          | Correctio | inal inmate | ı        | ohn Morony Co              | rrectional Ce | ntre     | Any       |          |               |           | 1     |
|                          |        |                |          |           |             |          |                            |               |          |           |          |               |           |       |
| somment Notes            |        |                |          |           |             |          |                            |               |          |           |          |               |           |       |
|                          |        |                |          |           |             |          |                            |               |          |           |          |               |           |       |
|                          |        |                |          |           |             |          |                            |               |          |           |          |               |           |       |
| Tuesday, OB May          | am     | 10:00 am       | 10:15 am | 10:30 am  | 10:45 am    | 11:00 am | 11:15 am                   | 11:30 am      | 11:45 am | 12:00 pm  | 12:15 pm | 12:30 pm      | 12:45 pm  | 01:0  |
| BOYD, David              |        |                |          |           |             |          |                            |               |          |           |          |               |           |       |
| > Parramatta Legal Aid   |        |                |          |           |             |          |                            |               |          |           |          |               |           |       |
|                          |        |                |          |           |             |          |                            |               |          |           |          |               |           |       |
| LAWSON, Lisa             |        |                |          |           |             |          |                            |               |          |           |          |               |           |       |

#### Mandatory Case Conference appointments can be created by:

- Legal Aid Administration staff;
- Legal Aid Location Managers;
- Legal Aid lawyers;
- Aboriginal Legal Services (ALS) staff;
- Office of the Director of Public Prosecutions (ODPP) staff;
- Commonwealth Director of Public Prosecutions (CDPP) staff
- Private defence lawyers who have access to JUST Connect

When booking this type of appointment, only the appointment owner, creator, or associated Location Manager, will be able to view the name or contact details of the ODPP or CDPP attendee listed in the appointment. The ODPP or CDPP details will be masked and will appear as 'ODPP' or 'CDPP', i.e. their name and contact information will not be displayed.

If a Legal Aid Location Manager creates an appointment on behalf of a Legal Aid or Private Lawyer, the Location Manager will only see the appointment in their schedule if the Legal Aid or Private Lawyer is booked at the same location as the Location Manager, or is using their "own device". ODPP Location Managers will only be able to see an appointment, if the ODPP Lawyer is booked at the same location as the Location Manager.

### Mandatory Case Conference at a Court Location:

- Email the relevant Court Register requesting they book a court room (in JUST Connect) at their location to be used for Mandatory Case Conferencing. No attendees are to be added to the court room appointment. In the JUST Connect appointment, the Court Register can use the Appointment Notes field to enter text advising that the Court room is being used for a MCC appointment.
- Create a Mandatory Case Conference (MCC) appointment.

For attendees appearing from the Court location, ensure you select "Own Device" in the location field (refer to following steps to create the MCC). Advise attendees of the Court location, this information can be entered into the Appointment Notes field.

# **JUST Connect**

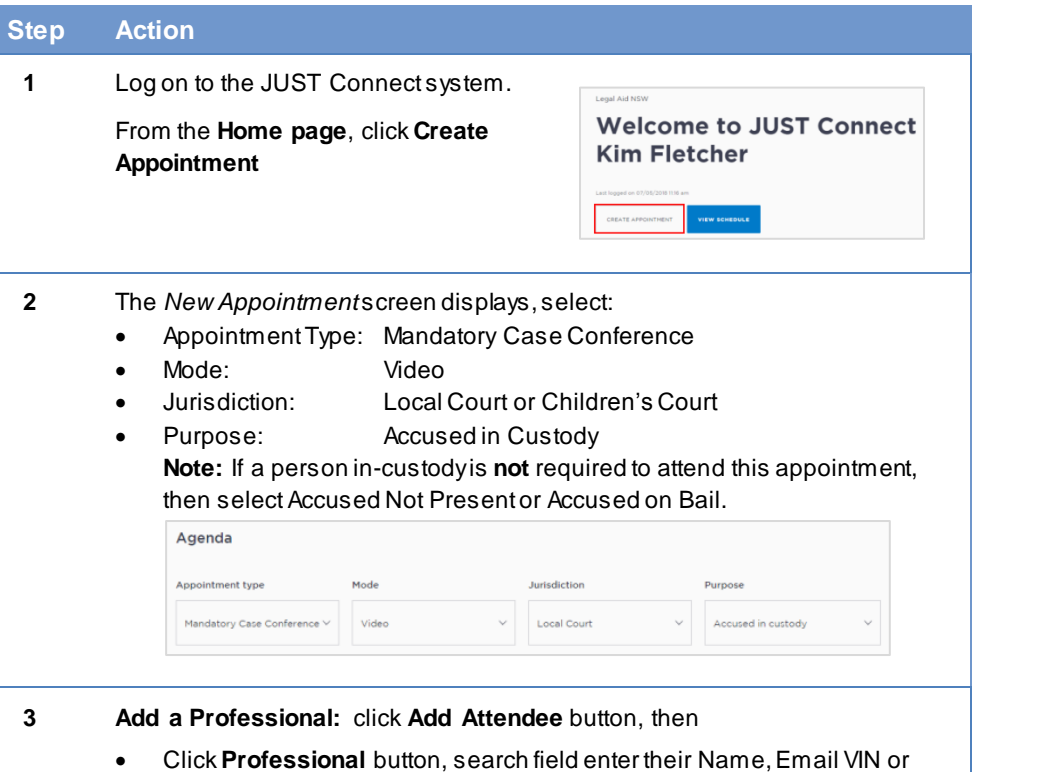

 Click Professional button, search field enter their Name, Email VIN or CIMS number. Displays drop-down list, click on name required. Repeat this step to add additional Professionals to the appointment.

**Note:** If Attendee is appearing from a Court Location, change the location to "Own Device"

| pointment owner | Date              | From                     | То                   |   |
|-----------------|-------------------|--------------------------|----------------------|---|
| BOYD, David     | ✓ 07/05/20        | 03:45 pm                 | 04:15 pm             |   |
| BOYD, David     | VIN 888885        | Parramatta Leg           | gal A V Phillip St V | î |
| LAWSON, Lisa    | VIN 457346        | Sydney - Level           | 17                   |   |
| GREEN, Brett    | MIN 123456 Correc | tionai inm John Morony C | orrectional C. Any   |   |

| lote:                   |
|-------------------------|
| The appointment         |
| owner defaults to the   |
| irst professional added |
| o appointment.          |
| o change, click on      |
| lrop-down arrow and     |
| electanother            |
| professional attendee.  |
|                         |

### Step Action

- 4 Add a person in-custody: click **Add Attendee** button, then:
  - Click Corrections Inmate or Juvenile Detainee button.
  - In search field enter their **MIN** (inmate) or **CIMS** (detainee) number, drop-down list displays with inmate's name, click **select** button.

| Results        |            |                                 |
|----------------|------------|---------------------------------|
| L GREEN, Brøtt | MIN 123456 | John Morony Correctional Centre |

#### Note:

You cannot add more than one person in-custody.

- Note If you selected Accused Not Present or Accused on bail in the Purpose field, then the Corrections Inmate and Juvenile Detainee buttons will not be available.
- Select the required **Date** and complete the **From** and **To** time fields.
  - **Appointment notes:** if required, enter any notes. This is a free text field and will be visible to all attendees and appear in apointment reminders.
  - You can change the appointment owner, or indicate an interpreter is required . **Note:** this **does not book** an interpreter.
  - Once you have completed all the details, click Save Appointment.

The appointment will now display in the schedule. Professional attendees will be notified of the appointment by email and/or sms, provided their email and sms details have been stored in JUST Connect.

| GREEN, Brett - John Morony Correctional Centre |            |                |              |                           |               |   |  |  |
|------------------------------------------------|------------|----------------|--------------|---------------------------|---------------|---|--|--|
| Attendees & Tim                                | e          |                |              |                           |               |   |  |  |
| Appointment owner                              |            | Date           | From         | То                        |               |   |  |  |
| BOYD, David                                    | ~          | 09/05/2018     | 10:30 am     | 11:30 am                  |               |   |  |  |
| 💂 BOYD, David                                  | VIN 888885 |                | Parran       | natta Legal Aid $$        | Phillip St $$ |   |  |  |
| 💂 LAWSON, Lisa                                 | VIN 457346 |                | Sydney       | y - Lovel 17              |               |   |  |  |
| 🔔 GREEN, Brett                                 | MIN 123456 | Correctional I | nmate John M | forony Correctional Centr | Any           | 1 |  |  |

## justconnect.justice.nsw.gov.au